## **TUTORIEL POUR ACCÉDER A LA LABELLISATION PHARE NIVEAU 1**

<u>ÉTAPE 1</u> : pour accéder à la plateforme, sur ARENA  $\rightarrow$  « enquête et pilotage »  $\rightarrow$  « Programme pHARe ».

ÉTAPE 2 : Sur la page d'accueil de pHARE, dans le bandeau de gauche, cliquez sur « Je pilote mon équipe pHARe ».

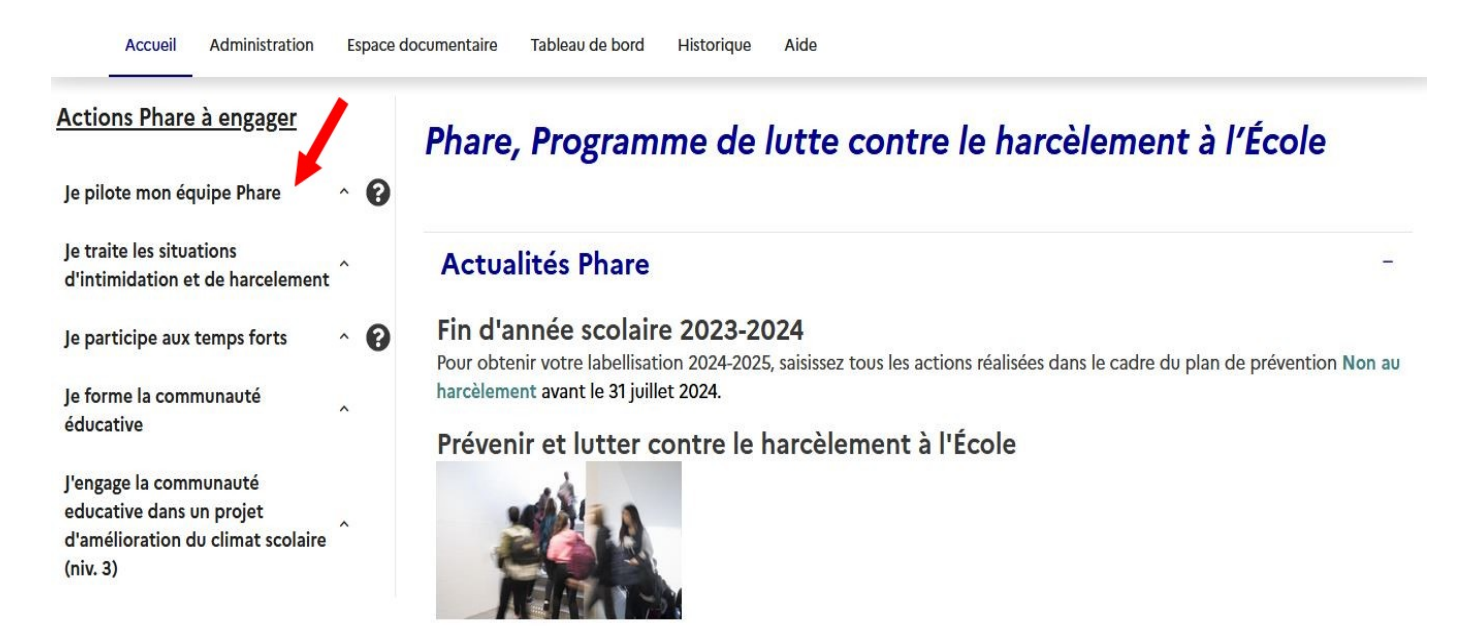

ÉTAPE 3 : Cliquez sur « confirmer la formation des membres de l'équipe ressource » puis « validez » (voir flèches rouges)

## Actions Phare à engager

|   | Je pilote mon équipe Phare                                                                       | ~ | 0 |
|---|--------------------------------------------------------------------------------------------------|---|---|
|   | Nommer mon équipe Phare                                                                          | • |   |
| 1 | Confirmer la formation des membres de<br>l'équipe ressource                                      |   |   |
|   | Je traite les situations d'intimidation et de<br>harcelement                                     | ^ |   |
|   | Je participe aux temps forts                                                                     | ^ | 0 |
|   | Je forme la communauté éducative                                                                 | ^ |   |
|   | J'engage la communauté educative dans un<br>projet d'amélioration du climat scolaire (niv.<br>3) | ^ |   |

Confirmer la participation de l'équipe ressource aux formations pour l'établissement ECOLE ELEMENTAIRE

Liste des membres des équipes ressources de circonscription et des personnels ressources de l'école

| Nom | Prénom | Email          | Suivi formation 2023-2024 |
|-----|--------|----------------|---------------------------|
|     |        | @ac-dijon.fr   | 0                         |
|     |        | @ac-dijon. fr  | 0                         |
| ġ   |        | ~ @ac-dijon.fr | 0                         |
| i i |        | i@ac-dijon.fr  | 0                         |
| F   |        | t@ac-dijon.fr  | 0                         |
|     |        |                | 2010                      |

Utilisateur déjà enregistré en tant que membre équipe ressource au sein d'un autre établissement / circonscription. Les lignes grisées correspondent aux membres de l'équipe ressource de circonscription renseignés par l'IEN. Seul(e) l'IEN peut les modifier. Les lignes blanches correspondent aux personnels ressources renseignés par le directeur ou la directrice d'école.

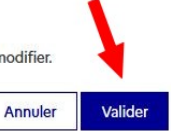

ÉTAPE 4 : Cliquez sur « Je participe aux temps forts », puis sur « Faire le bilan de la journée NAH ». La date de passation du questionnaire aux élèves peut alors être saisie et les cases « sensibilisation des élèves » et « passation du questionnaire d'auto-évaluation » peuvent être cochées. Ne pas oublier de sélectionner tous les élèves de l'école et de valider.

| Actions Phare à engager                                                                            | Confirmer la parti             | cipation à la iournée Non au Harcèlement    |
|----------------------------------------------------------------------------------------------------|--------------------------------|---------------------------------------------|
| Je pilote mon équipe Phare 🛛 👻 💡                                                                   | Mon établissement              | a participé à la journée Non au Harcèlement |
| Nommer mon équipe Phare                                                                            | Oui On                         | Rentrez la date de passation                |
| Confirmer la formation des membres de<br>l'équipe ressource                                        | Date<br>09/11/2023             | du questionnaire à destination des élèves.  |
| Je traite les situations d'intimidation et de<br>harcelement                                       | Ċ.                             |                                             |
| Je participe aux temps forts Y                                                                     | Actions                        |                                             |
| Faire le bilan du prix Non au harcèlement                                                          | Sensibilisation des élèves     |                                             |
| Faire le bilan de la journée Non au harcelement                                                    | Formation des ambassadeurs     | non au harcèlement                          |
| Faire le bilan des actions du Safer Internet<br>Day                                                | Passation du questionnaire d'a | auto évaluation                             |
| Je forme la communauté éducative ^                                                                 | Autre                          |                                             |
| J'engage la communauté educative dans un<br>projet d'amélioration du climat scolaire (niv. ^<br>3) | Niveaux concernés<br>École     |                                             |
|                                                                                                    | СР                             |                                             |

ÉTAPE 5: Cliquez sur « Je forme la communauté éducative », puis « informer les parents ». Ensuite, rentrez la date du premier conseil d'école... et validez.

## Actions Phare à engager

| Actions Phare à engager                                                                       |                                                                                                    |
|-----------------------------------------------------------------------------------------------|----------------------------------------------------------------------------------------------------|
| Je pilote mon équipe Phare 🛛 👻 😧                                                              | Informer les parents du programme Phare et de son protocole national ainsi que sa mise en<br>œuvre au sein de l'établissement ECOLE ELEMENTAIRE PUBLIQUE                                                                   |
| Nommer mon équipe Phare<br>Confirmer la formation des membres de l'équipe<br>ressource        | Oui ○ Non Conseil d'école                                                                                                    |
| Je traite les situations d'intimidation et de harcelement $\sim$                              |                                                                                                    |
| Je participe aux temps forts v 🕐                                                              | aux membres de cette instance.                                                                                                    |
| Faire le bilan du prix Non au harcèlement                                                     |                                                                                                    |
| Faire le bilan de la journée Non au harcelement                                               | Vous pouvez télécharger une présentation. 1 fichier(s) sélectionné(s)                                                                                                    |
| Faire le bilan des actions du Safer Internet Day                                              | Les formats autorisés sont les suivants : pdf<br>La taille maximale autorisée par fichier est : 50Mo                                                                                                    |
| Je forme la communauté éducative 🗸 🗸 🗸                                                        |                                                                                                    |
| Confirmer la réalisation du programme des 10h<br>d'apprentissage                              | Informer-parents-ECOLE_ELEMENTAIRE_PUBLIQUE 2024-05-28_09h36min36s.pdf - 507 Ko ⊻ 🔟<br>Vous avez déposé votre présentation. Retrouvez-la également dans le répertoire « documents du programme » de l'espace documentaire. |
| Informer les parents (niv. 1)                                                                 | Annulas                                                                                                    |
| Oganiser un ou des ateliers pour les parents (niv. 2 et<br>niv. 3)                            |                                                                                                    |
| J'engage la communauté educative dans un projet<br>d'amélioration du climat scolaire (niv. 3) |                                                                                                    |